配車入力画面はヨコ列へ項目が多いため、発日〜品名までを固定し、ボタン押下の切替で2画面に分かれます。

第1画面は発日~品名と荷主高速~歩合手当まで

第2画面は発日~品名と乗務員高速~輸送会社まで

## ■第1画面(発日~品名と荷主高速~歩合手当まで)

|     | X         | 分 ◎出発日( | ●売上      | 8     | <mark>データ区分</mark> □: | 令凍                                     | <u>₽</u> | 己車入力             |           | 🗏 予定   | デー    | タの入力        |                                                                                                    |                                       |                         | 今日の日付<br>10がわ拠点<br>14当者                                                                                             | 2017/0<br>7<br>11/E | )5/25(木)<br>4社<br>日大郎 |   |
|-----|-----------|---------|----------|-------|-----------------------|----------------------------------------|----------|------------------|-----------|--------|-------|-------------|----------------------------------------------------------------------------------------------------|---------------------------------------|-------------------------|----------------------------------------------------------------------------------------------------|---------------------|-----------------------|---|
| -   | 8<br>70 D |         | <u> </u> | 2017/ | 104/30 EC             | 単拠点 本                                  | fI       | ▼ 3EO.           |           |        | 47-21 | =t -t 'W 4F | AT 13                                                                                                    | 28457A                                | 伸去开                     | <br>The second second second second second second second second second second second second second second second se | 11.77               |                       |   |
| -   | <b>先日</b> | 何主(請次元) | 日唯       | 単番    | 単性                    | 兼務員                                    | 植地       | 有地               | 00-6      | 何土同迷   | 且込    | <b>請米建員</b> | × 1X                                                                                                    | 理員区方                                  | 调单元                     | 文仏建具                                                                                                    | 元平                  | 少百千百                  | î |
|     | 04/01     | 加防運業    | 日里       | 1234  |                       | 北方に見                                   | 1田(町)    | 「広島              | 和田川田      | 2,000  |       | 4/,000      |                                                                                                    |                                       |                         |                                                                                                    | 38                  | 16,400                |   |
|     | 04/01     | 11日回2里达 | 日早       | 2099  | 41 W                  | 北田和                                    |          | 省川               | / 二/ 八 石石 | 4,000  |       | 30,000      | 1000                                                                                                    | 1 10世 疋                               | ±==₹# 32 ¥              | 110 000                                                                                                    | 30                  | 20,300                |   |
|     | 04/01     | エービーシー  | 加里       | 7700  | 10tw<br>+mail.        | ++ 1 =#                                |          | <b>神宗川</b><br>短回 | 良面        |        |       | 07 000      |                                                                                                    | 171000                                | 加藤座耒                    | 110,000                                                                                                    | 95                  | 0 450                 |   |
|     | 04/01     | 井川貝勿    | 日里       | 0170  | ·智L十                  | 开上改                                    |          | 竹田(平)            | 廃ノフ       |        |       | 27,000      | 1                                                                                                    | 1 確定                                  |                         |                                                                                                    | - 00<br>- 05        | 3,430                 |   |
|     | 04/03     |         | 日里       | 8172  | 12 TL                 | 1年川具                                   |          |                  | 専周        | 14 000 |       | 30,000      | (Internal Internal In | 1 72 00                               | カロ 강제 고구 米는             | 00 000                                                                                                    | 30                  | 12,600                |   |
|     | 04/03     | 田口建达    | 加里       |       |                       |                                        |          | 二里               | メレコン      | 14,000 |       | 00,000      |                                                                                                    | 1 7200                                | 加藤连未                    | 00,000                                                                                                    |                     |                       |   |
|     | 04/03     | 国貫座耒    | 加里       | 0000  | 100 TO                | ······································ | 二里       | 作用(四)            | 1茂 1地     |        |       | 55,000      |                                                                                                    | 1 772 1                               | 加藤座耒                    | 90,000                                                                                                    | OF                  | 10.050                |   |
|     | 04/03     | 加回"周光   | 日里       | 2299  |                       | 波辺和大                                   | 以馬       | 大响               | 道州        |        |       | 00,000      |                                                                                                    | 1 1 1 1 1 1 1 1 1 1 1 1 1 1 1 1 1 1 1 |                         |                                                                                                    | 30                  | 18,200                |   |
|     | 04/03     | 他尚建达    | 日里       | 2088  | 4tw                   | 松田新                                    | 画目       | 他问               | 油水菇       |        |       | 31,000      | Lines I                                                                                                    | 1 1 1 1 1 1 1 1 1 1 1 1 1 1 1 1 1 1 1 |                         |                                                                                                    | 30                  | 10,800                |   |
|     | 04/03     | 加藤座耒    | 日里       | 1077  | 411_97                | 1在マホ                                   |          | 龍児島              | 相見        |        |       | 50,000      | 1000                                                                                                    | 11111正                                |                         |                                                                                                    | 30                  | 22,730                |   |
|     | 04/03     | 加膝座果    | 日里       | 1677  | 4t 1_92               | 「た々不                                   |          | 佰曲               | 稚具        |        |       | 00,000      |                                                                                                    | 一個正                                   |                         |                                                                                                    | 30                  | 16,500                | E |
|     | 04/04     | 山口上美    | 目里       | 9172  | 12°ft                 | 上膝四郎                                   | 「関       | ATT 177          | 早 唐       |        |       | 64,000      |                                                                                                    | 一確定                                   |                         |                                                                                                    | 35                  | 22,400                |   |
|     | 04/04     | 山口上来    | 目里       | 3376  | 4t W                  | 国田央樹                                   | ШЦ       | 福岡               | 台》本才      |        |       | 22,000      |                                                                                                    | 一催定                                   | the section and all the |                                                                                                    | 35                  | 7,700                 |   |
|     | 04/04     | 山口建送    | 加里       |       | 理tw                   |                                        |          | 変知               | フレヨン      | 14,000 |       | 69,000      |                                                                                                    | 一催定                                   | 加藤産業                    | 69,000                                                                                                    |                     |                       |   |
|     | 04/04     | 国賀産業    | 傭車       |       | 増tw                   |                                        | 三重       | 福岡               | 機械        | 200220 |       | 90,000      |                                                                                                    | 1 確定                                  | 加藤産業                    | 90,000                                                                                                    | 112121              |                       |   |
|     | 04/04     | 河西興産    | 自車       | 9123  | 塘t半                   | 太田晃                                    | шП       | 変媛               | 部材        | 4,000  |       | 30,000      |                                                                                                    | 1 確定                                  |                         |                                                                                                    | 33                  | 9,900                 |   |
|     | 04/04     | 名取機械工作所 | 傭車       |       | 4t平                   |                                        | 山口       | 兵庫               | 鋼材        |        |       | 45,000      |                                                                                                    | 1 確定                                  | 福岡運送                    | 45,000                                                                                                    |                     |                       |   |
|     | 04/04     | 鈴木水産    | 自車       | 765   | トラクタ                  | 上山清                                    | 福岡       | 山口               | 食品        |        |       | 25,000      | V                                                                                                    | 1 確定                                  |                         |                                                                                                    | 35                  | 8,750                 |   |
|     | 04/04     | 鈴木水産    | 自車       | 73    | 4t 冷凍                 | 伊藤智裕                                   | コンテナ洗浄料  |                  |           |        |       | 5,000       | 100                                                                                                    | 1 確定                                  |                         |                                                                                                    |                     |                       |   |
|     | 04/04     | 加藤産業    | 自車       | 1677  | 4t 21.92              | 佐々木                                    | 山口       | 神戸               | 雑貨        | 8,000  |       | 90,000      |                                                                                                    | 1 確定                                  |                         |                                                                                                    | 35                  | 31,500                |   |
|     | 04/04     | 山口運送    | 傭車       |       | 増tw                   |                                        | 山口       | 福岡               | フレコン      |        |       | 8,000       | 10                                                                                                    | 1 確定                                  | 加藤産業                    | 8,000                                                                                                    |                     |                       |   |
|     | 04/04     | 山口運送    | 傭車       |       | 増tw                   |                                        | 福岡       | 山口               | 機材        |        |       | 8,000       |                                                                                                    | 1 確定                                  | 加藤産業                    | 8,000                                                                                                    |                     |                       |   |
|     | 04/04     | サンシャイン  | 自車       | 2741  | 増t平                   | 岡本仁宏                                   |          |                  | 機械        |        |       | 15,000      |                                                                                                    | 1 確定                                  |                         |                                                                                                    | 35                  | 5,250                 | - |
| ちスク | -n-       | → 自動 1画 | 面目       | 2画面   | 8                     |                                        |          | 運賃(税抜)           | 消費税額      | 運賃(税   | iک)   |             | 荷主                                                                                                    | E高速代                                  | 乗務員高速代                  | 会社高速代                                                                                                    | 步                   | 合手当                   |   |

運賃お問合せ表・請求書 支払明細 歩合明細

請求→ 56,721,818 4,535,745 61,257,563

縦計→ 支払→ 26,421,064 2,113,685 28,534,749 賃込以外→

34,240 77,420 8,429,206

607,440

607,440

[F1] かト\*型入力 [F2] 取消 [F3] 削除 [F4] 挿入 [F5] 検索 [F6] 再入力 [F7] 限定表示 [F9] 終了 [F10] 印刷 [F11] 中継

## ■第2画面(発日~品名と乗務員高速~輸送会社まで)

| 現日     現まの     現金     現金     現金     四日     現金     四日     四日     現金     四日     四日     四日     四日     四日     四日     四日     四日     四日     四日     四日     四日     四日     四日     四日     四日     四日     四日     四日     四日     四日     四日     四日     四日     四日     四日     四日     四日     四日     四日     四日                                                                                                    | 22 0      | <b>共一/</b> 建士生)      | 6.08 | 787.86    | 75.16        |            | 1 1 1 1 1 1 1 1 1 1 1 1 1 1 1 1 1 1 1 | 2       | <b>D</b> -9                                     | ***   | A-31-9-1# | * n | nt. 88 23/56(5) (h) (1) | 28463¥HTI = | 1.0          |              | #0 *¥ .A.* |
|----------------------------------------------------------------------------------------------------|-----------|----------------------|------|-----------|--------------|------------|---------------------------------------|---------|-------------------------------------------------|-------|-----------|-----|-------------------------|-------------|--------------|--------------|------------|
| 04/01     102/02     102/01     102/01     102/01     102/01     102/01     102/01     04/01     04/01     04/01     04/01     04/01     04/01     04/01     04/01     04/01     04/01     04/01     04/01     04/01     04/01     04/01     04/01     04/01     04/01     04/01     04/01     04/01     04/01     04/01     04/01     04/01     04/01     04/01     04/01     04/01     04/01     04/01     04/01     04/01     04/01     04/01     04/01     04/01     04/01     04/01     04/01     04/01     04/01     04/01     04/01     04/01     04/01     04/01     04/01     04/01     04/01     04/01     04/01     04/01     04/01     04/03     04/03     04/03     04/03     04/03     04/03     04/03     04/03     04/03     04/03     04/03     04/03     04/03     04/03     04/03     04/03     04/03     04/03     04/03     04/03     04/03     04/03     04/03     04/04     04/04     04/03                                                                          | <b>光日</b> | 19 主(前次70)           |      | <b>半台</b> | <b>早.1</b> 里 | <b>来初只</b> | 相吧                                    | 有地      | 00-f5                                           | 来伤具向迷 | 云社问还      | 石日  | 며(8) 오멘빈비지다             | 文預及自己 完     |              | <b>X14</b> 8 | 1110元元1    |
| 04/01     11 日本     2335     秋本     秋田     11 日本     257     257       04/01     井川貿易     自車     7722     増北平     井上誠     山口     裕岡     慶ブラ     04/01     04/01       04/01     井川貿易     自車     7722     増北平     井上誠     山口     福岡     慶ブラ     04/01     04/01       04/03     山口業送     信車     第172     12'ft     佐川夏     下閉<                                                                                                    | 04/01     | /10/19/1年 未<br>空国に開発 | 白串   | 0500      |              | 地口 新       | 100100<br>2回1201                      | 禾川      | 이 나는 모든 이 아이 아이 아이 아이 아이 아이 아이 아이 아이 아이 아이 아이 아 | -     | _         | -   |                         | 04          | 4/01         |              | -          |
| 04/01   1/1 (2)   104/0   104/01   104/01   04/01   04/01   04/01   04/01   04/01   04/01   04/01   04/01   04/01   04/01   04/01   04/01   04/01   04/01   04/01   04/01   04/01   04/01   04/01   04/01   04/01   04/03   04/03   04/03   04/03   04/03   04/03   04/03   04/03   04/03   04/03   04/03   04/03   04/03   04/03   04/03   04/03   04/03   04/03   04/03   04/03   04/03   04/03   04/03   04/03   04/03   04/03   04/03   04/03   04/03   04/03   04/03   04/03   04/03   04/03   04/03   04/03   04/03   04/03   04/03   04/03   04/03   04/03   04/03   04/03   04/03   04/03   04/03   04/03   04/03   04/03   04/03   04/03   04/03   04/03   04/03   04/03   04/03   04/03   04/03   04/04   04/04   04/04   04/04   04/04   04/04   04/04   04/04   04/04   04/04   04/04                                                                                                    | 04/01     | 1個両足区                | 日半   | 2000      | 40 m         | 1X 🖽 秋 🛛   |                                       | 「首か」    | /m/// 48                                        |       |           |     |                         | 04          | +/01<br>4/01 | 04/01        |            |
| 04/03   山口菜   自車   91/2   12/1   作用   所用   原屬   04/03   04/03   04/03     04/03   山口菜   信車   増北   山口   三重   石岡   横柄   04/03   04/03   04/03   04/03     04/03   国質産業   健車   増北   三重   福岡   横柄   04   04/03   04/03   04/03     04/03   広島横浜   自車   107   北口   三重   福岡   横浜   04/03   04/03   04/03   04/03     04/03   広島横浜   自車   107   4.12-9   佐々木   山口   鹿児島   維貨   1,000   2,070   04/03   04/03   04/03     04/03   加藤産業   自車   167   4.12-9   佐々木   山口   鹿岡   部材   04   04/04   04/04   04/04   04/04   04/04   04/04   04/04   04/04   04/04   04/04   04/04   04/04   04/04   04/04   04/04   04/04   04/04   04/04   04/04   04/04   04/04   04/04   04/04   04/04   04/04   04/04   04/04 <td>04/01</td> <td>土田図見</td> <td>伯重</td> <td>7700</td> <td>té+亚</td> <td>井上記</td> <td></td> <td>神宮</td> <td>成づら</td> <td></td> <td></td> <td></td> <td></td> <td>04</td> <td>4/01</td> <td>04/01</td> <td></td>                                                                        | 04/01     | 土田図見                 | 伯重   | 7700      | té+亚         | 井上記        |                                       | 神宮      | 成づら                                             |       |           |     |                         | 04          | 4/01         | 04/01        |            |
| 04/03     山口運送     信車     増車     山口     三重     ブレッシ     04/03     04/03     04/03     04/03     04/03     04/03     04/03     04/03     04/03     04/03     04/03     04/03     04/03     04/03     04/03     04/03     04/03     04/03     04/03     04/03     04/03     04/03     04/03     04/03     04/03     04/03     04/03     04/03     04/03     04/03     04/03     04/03     04/03     04/03     04/03     04/03     04/03     04/03     04/03     04/03     04/03     04/03     04/03     04/03     04/03     04/03     04/03     04/03     04/03     04/03     04/03     04/03     04/03     04/03     04/03     04/03     04/03     04/03     04/03     04/03     04/03     04/03     04/03     04/04     04/04     04/04     04/04     04/04     04/04     04/04     04/04     04/04     04/04     04/04     04/04     04/04     04/04     04/04     04/04     04/04     04/04     04/04                                                                                     | 04/01     | 山口工業                 | 白手   | 9172      | 12°ft        | ケエ酸        | 下閉                                    | 1001001 | 声尾                                              |       |           |     |                         | 04          | 4/03         |              |            |
| 04/03   国質産業   確車   増車   三重   福岡   検ボ   6   04/03   04/03     04/03   広島機械   自車   2299   増車   渡辺和夫   広島   長崎   資材   0   04/03     04/03   福岡運送   自車   2599   4tW   牧田 新   岡山   福岡   漫水器   0   0   04/03   0     04/03   加藤産業   自車   1577   4t2:-y2   佐々木   山口   鹿児島   維貨   1,000   2,070   0   04/03   0     04/03   加藤産業   自車   1677   4t2:-y2   佐々木   山口   鹿児島   維貨   1,000   2,070   0   04/03   0   0   0   0   0   0   0   0   0   0   0   0   0   0   0   0   0   0   0   0   0   0   0   0   0   0   0   0   0   0   0   0   0   0   0   0   0   0   0   0   0   0   0   0   0 <td< td=""><td>04/03</td><td>山口運送</td><td>健重</td><td>0112</td><td>tëtu</td><td>SET / 1 ↔</td><td></td><td>三番</td><td>71,72</td><td></td><td></td><td></td><td></td><td>04</td><td>4/03</td><td>04/03</td><td></td></td<>                                                                                                    | 04/03     | 山口運送                 | 健重   | 0112      | tëtu         | SET / 1 ↔  |                                       | 三番      | 71,72                                           |       |           |     |                         | 04          | 4/03         | 04/03        |            |
| 04/03   広島梯城   自車   229   増比平   渡辺和夫   広島   資材   日本   04/03   04/03   04/03     04/03   福岡運送   自車   2599   4tW   牧田 新   岡山<                                                                                                    | 04/03     | 国智産業                 | 健重   |           | tét w        |            | 二电                                    | 福岡      | 検補                                              |       |           |     |                         | 04          | 4/03         | 04/03        |            |
| 04/03   福岡運送   6 単   2599   41%   牧田新、岡山、福岡、温水器   04/03   04/03   04/03     04/03   加藤産業   6 単   1677   412-9   佐々木   山口   鹿児島   雑貨   1,000   2,070   04/03   04/03   04/03     04/03   加藤産業   6 単   1677   412-9   佐々木   山口   福岡   雑貨   1,000   2,070   04/04   04/03   04/04     04/04   山口工業   6 単   9172   12'ft   工藤四郎 下閉   車属   04/04   04/04   04/04     04/04   山口工業   6 単   3376   41%   国田英樹   山口   福岡   部材   04   04/04   04/04   04/04     04/04   山口運送   備車   161   第回   101   愛媛   部材   04   04/04   04/04   04/04     04/04   国置産業   備車   112   石岡   短板   101   愛媛   部材   04   04/04   04/04     04/04   名取機械   101   長庫   鋼材   04   04/04   04/04   04/04   04/04   04/04                                                                                                    | 04/03     | 広島模械                 | 白車   | 2299      | 地·平          | 渡辺和夫       | 一里                                    | 長崎      | 盗材                                              |       |           |     |                         | 04          | 4/03         | 04/00        |            |
| 04/03   加速度差   自車   1877   412-9/2   佐々木   山口   鹿児島   推貨   1,000   2,070   04/03   04/03   04/03     04/03   加速度差   自車   1877   412-9/2   佐々木   山口   鹿岡   推貨   1,000   2,070   04/03   04/03   04/03   04/04     04/04   山口工業   自車   9172   12'ft   工藤四郎   下関   車属   04/04   04/04   04/04   04/04     04/04   山口工業   自車   9376   4tW   国田英樹   山口   福岡   部材   04/04   04/04   04/04   04/04     04/04   山口葉送   備車   140   三重   福岡   部材   04/04   04/04   04/04   04/04     04/04   国賀産業   備車   183   潜す   二   2   04/04   04/04   04/04   04/04     04/04   宮賀産業   「車   184   10   長庫   鋼材   04/04   04/04   04/04   04/04     04/04   谷平   山口   長庫   鋼材   0   04/04   04/04   04/04                                                                                                    | 04/03     | 福岡運送                 | 白重   | 2599      | 4t W         | 牧田新        | 圖山                                    | 福岡      | 温水器                                             |       |           |     |                         | 04          | 4/03         |              |            |
| 04/03   加藤産業   自車   1677   41 2:-y2   佐々木   山口   福岡   雑貨   1,000   2,070   04/03   04/03     04/04   山口工業   自車   9172   12'ft   工藤四郎   下関   専属   04/04   04/04   04/04     04/04   山口工業   自車   3376   4tW   国田英樹   山口   福岡   部材   04/04   04/04   04/04     04/04   山口運送   備車   増セ   山口   愛知   フレコン   04/04   04/04   04/04     04/04   知賀産業   備車   増セ   山口   愛知   フレコン   04/04   04/04   04/04     04/04   河西興産   自車   9123   増セ   山口   愛媛   部材   04/04   04/04   04/04     04/04   ジオ水産   自車   73   41 平   山口   食品   04/04   04/04   04/04     04/04   鈴木水産   自車   73   41 完   伊藤智裕   10   食品   04   04/04   04/04     04/04   新水産   白車   73   41 冷凍   伊藤智裕   10   <                                                                                                    | 04/03     | 加藤産業                 | 白重   | 1677      | 417-ック       | 佐々木        |                                       | 鹿児島     | 雑貨                                              |       |           |     |                         | 04          | 4/03         |              | -          |
| 04/04   山口工業   自車   8172   12'ft   工藤四郎<                                                                                                    | 04/03     | 加藤産業                 | 白重   | 1677      | 4t 72-02     | 佐々木        |                                       | 福岡      | 雑貨                                              | 1.000 | 2.070     |     |                         | 04          | 4/03         |              | ;          |
| 04/04   山口工業   自車   3376   4tW   国田英樹   山口   福岡   部村   04/04   04/04   04/04   04/04     04/04   山口運送   備車   増tw   三重   福岡   沙口シ   04/04   04/04   04/04   04/04   04/04   04/04   04/04   04/04   04/04   04/04   04/04   04/04   04/04   04/04   04/04   04/04   04/04   04/04   04/04   04/04   04/04   04/04   04/04   04/04   04/04   04/04   04/04   04/04   04/04   04/04   04/04   04/04   04/04   04/04   04/04   04/04   04/04   04/04   04/04   04/04   04/04   04/04   04/04   04/04   04/04   04/04   04/04   04/04   04/04   04/04   04/04   04/04   04/04   04/04   04/04   04/04   04/04   04/04   04/04   04/04   04/04   04/04   04/04   04/04   04/04   04/04   04/04   04/04   04/04   04/04   04/04   04/04   04/04   04/04   04/04   04/04   04/04 <td>04/04</td> <td>山口工業</td> <td>自重</td> <td>9172</td> <td>12'ft</td> <td>工藤四郎</td> <td>下関</td> <td>1001 2</td> <td>車属</td> <td></td> <td></td> <td></td> <td></td> <td>0/</td> <td>4/04</td> <td></td> <td>-</td> | 04/04     | 山口工業                 | 自重   | 9172      | 12'ft        | 工藤四郎       | 下関                                    | 1001 2  | 車属                                              |       |           |     |                         | 0/          | 4/04         |              | -          |
| 04/04   山口運送   備車   増tw   山口   愛知   フレコシ   04/04   04/04   04/04   04/04     04/04   国賀産業   備車   増tw   三重   福岡   機械   04/04   04/04   04/04   04/04     04/04   河西興産   自車   9123   増t平   太田具   山口   愛媛   部材   04/04   04/04   04/04     04/04   名取機械工作所   備車   4t平   山口   愛媛   部材   04/04   04/04   04/04     04/04   鈴木水産   自車   765   トラ/୨   上山清   福岡   山口   食品   04/04   04/04   04/04     04/04   鈴木水産   自車   73   4t/ネ凍   伊藤智裕   ンデナ洗浄料   04/04   04/04   04/04   04/04   04/04   04/04   04/04   04/04   04/04   04/04   04/04   04/04   04/04   04/04   04/04   04/04   04/04   04/04   04/04   04/04   04/04   04/04   04/04   04/04   04/04   04/04   04/04   04/04   04/04   04/04   04/04   04/04   04/04<                                                                                                    | 04/04     |                      | 白重   | 3376      | 4tW          | 国田英樹       | ili 🗖                                 | 福岡      | 音B末才                                            |       |           |     |                         | 04          | 4/04         |              |            |
| 04/04 国資産   備車   増tw   三重   福岡   機械   04/04   04/04   04/04   04/04     04/04 河西興産   自車   9123   増t平   太田見   山口   愛媛   部材   04/04   04/04     04/04   名取機械工作所   傭車   4t平   山口   愛媛   部材   04/04   04/04   04/04     04/04   鈴木水産   自車   765   トラ炒   上山清   福岡   山口   食品   04/04   04/04     04/04   鈴木水産   自車   73   4t冷凍   伊藤智裕   ン疗洗浄料   04/04   04/04   04/04     04/04   加藤産業   自車   1677   4t2=/>   小口   神戸   雑貨   04/04   04/04   04/04     04/04   山豆運送   傭車   増す   山口   福岡   フレコン   04/04   04/04   04/04     04/04   山豆運送   増す   増す   山口   福岡   フレコン   04/04   04/04   04/04     04/04   山豆運送   増す   増す   山口   福岡   フレコン   04/04   04/04   04/04     04/04   山豆運送 </td <td>04/04</td> <td>山口運送</td> <td>傭車</td> <td></td> <td>増tw</td> <td></td> <td></td> <td>愛知</td> <td>フレコン</td> <td></td> <td></td> <td></td> <td></td> <td>04</td> <td>4/04</td> <td>04/04</td> <td></td>                                                                                                    | 04/04     | 山口運送                 | 傭車   |           | 増tw          |            |                                       | 愛知      | フレコン                                            |       |           |     |                         | 04          | 4/04         | 04/04        |            |
| 04/04   河西興産   自車   9123   増セ平   太田見   山口   愛媛   部材   04/04   04/04   04/04   04/04     04/04   名取機械工作所<br>(庫車   信車   765   15/95   上山清   福岡   山口   食品   04/04   04/04   04/04   04/04     04/04   鈴木水産   自車   73   41冷凍   伊藤智裕   1)汁洗浄料   04/04   04/04   04/04   04/04   04/04   04/04   04/04   04/04   04/04   04/04   04/04   04/04   04/04   04/04   04/04   04/04   04/04   04/04   04/04   04/04   04/04   04/04   04/04   04/04   04/04   04/04   04/04   04/04   04/04   04/04   04/04   04/04   04/04   04/04   04/04   04/04   04/04   04/04   04/04   04/04   04/04   04/04   04/04   04/04   04/04   04/04   04/04   04/04   04/04   04/04   04/04   04/04   04/04   04/04   04/04   04/04   04/04   04/04   04/04   04/04   04/04   04/04   04/04                                                                                                    | 04/04     | 国賀産業                 | 傭車   |           | 増tw          |            | 三重                                    | 福岡      | 機械                                              |       |           |     |                         | 07          | 4/04         | 04/04        |            |
| 04/04   名取機械工作所備車   4t平   山口   兵庫   鋼材   04/04   04/04   04/04   04/04   04/04   04/04     04/04   鈴木水産   自車   785   トラ炒   上山清   福岡   山口   食品   04/04   04/04   04/04     04/04   鈴木水産   自車   73   4t冷凍   伊藤智裕   ンデナ洗浄料   04/04   04/04   04/04   04/04   04/04   04/04   04/04   04/04   04/04   04/04   04/04   04/04   04/04   04/04   04/04   04/04   04/04   04/04   04/04   04/04   04/04   04/04   04/04   04/04   04/04   04/04   04/04   04/04   04/04   04/04   04/04   04/04   04/04   04/04   04/04   04/04   04/04   04/04   04/04   04/04   04/04   04/04   04/04   04/04   04/04   04/04   04/04   04/04   04/04   04/04   04/04   04/04   04/04   04/04   04/04   04/04   04/04   04/04   04/04   04/04   04/04   04/04   04/04   04/04   04/04                                                                                                    | 04/04     | 河西興産                 | 自車   | 9123      | 增t平          | 太田晃        | ШП                                    | 愛媛      | 部材                                              |       |           |     |                         | 04          | 4/04         |              |            |
| 04/04   鈴木水産   自車   765   トラ外   上山清   福岡   山口   食品   04/04   04/04   04/04   04/04     04/04   鈴木水産   自車   73   4t冷凍   伊藤智名   175洗浄料   04/04   04/04   04/04   04/04     04/04   加藤産業   自車   1677   4t 21-9   佐々木   山口   神戸   雑貨   04/04   04/04   04/04     04/04   山口運送   傭車   増tw   山口   福岡   フレコン   04/04   04/04   04/04                                                                                                    | 04/04     | 名取機械工作所              | 傭車   |           | 4t平          |            | Ш□                                    | 兵庫      | 鋼材                                              |       |           |     |                         | 01          | 4/04         | 04/04        |            |
| 04/04   鈴木水産   自車   73   4t冷凍   伊藤智裕   1)分洗浄料   04/04   04/04   04/04   04/04   04/04   04/04   04/04   04/04   04/04   04/04   04/04   04/04   04/04   04/04   04/04   04/04   04/04   04/04   04/04   04/04   04/04   04/04   04/04   04/04   04/04   04/04   04/04   04/04   04/04   04/04   04/04   04/04   04/04   04/04   04/04   04/04   04/04   04/04   04/04   04/04   04/04   04/04   04/04   04/04   04/04   04/04   04/04   04/04   04/04   04/04   04/04   04/04   04/04   04/04   04/04   04/04   04/04   04/04   04/04   04/04   04/04   04/04   04/04   04/04   04/04   04/04   04/04   04/04   04/04   04/04   04/04   04/04   04/04   04/04   04/04   04/04   04/04   04/04   04/04   04/04   04/04   04/04   04/04   04/04   04/04   04/04   04/04   04/04   04/04   04/04                                                                                                    | 04/04     | 鈴木水産                 | 自車   | 765       | トラクタ         | 上山清        | 福岡                                    | ШП      | 食品                                              |       |           |     |                         | 07          | 4/04         |              |            |
| 04/04 加藤産業   自車 1677   41 エック   佐々木   山口   神戸   雑貨   04/04   04/04   04/04   04/04   04/04   04/04   04/04   04/04   04/04   04/04   04/04   04/04   04/04   04/04   04/04   04/04   04/04   04/04   04/04   04/04   04/04   04/04   04/04   04/04   04/04   04/04   04/04   04/04   04/04   04/04   04/04   04/04   04/04   04/04   04/04   04/04   04/04   04/04   04/04   04/04   04/04   04/04   04/04   04/04   04/04   04/04   04/04   04/04   04/04   04/04   04/04   04/04   04/04   04/04   04/04   04/04   04/04   04/04   04/04   04/04   04/04   04/04   04/04   04/04   04/04   04/04   04/04   04/04   04/04   04/04   04/04   04/04   04/04   04/04   04/04   04/04   04/04   04/04   04/04   04/04   04/04   04/04   04/04   04/04   04/04   04/04   04/04   04/04   04/04                                                                                                    | 04/04     | 鈴木水産                 | 自車   | 73        | 4t 冷凍        | 伊藤智裕       | コンテナ洗浄料                               |         |                                                 |       |           |     |                         | 07          | 4/04         |              |            |
| 04/04 山口運送 傭車 増tw   山口 福岡 フレコン   04/04 04/04   04/04 04/04     04/04 山口運送 傭車 増tw   福岡 山口 織材   04/04   04/04 04/04                                                                                                    | 04/04     | 加藤産業                 | 自車   | 1677      | 4t 2ニック      | 佐々木        | 山口                                    | 神戸      | 雑貨                                              |       |           |     |                         | 04          | 4/04         |              |            |
| 04/04 山口運送 傭車 増tw     福岡 山口 機材     04/04 04/04                                                                                                    | 04/04     | 山口運送                 | 傭車   |           | 増tw          |            | 山口                                    | 福岡      | フレコン                                            |       |           |     |                         | 04          | 4/04         | 04/04        |            |
|                                                                                                    | 04/04     | 山口運送                 | 傭車   |           | 増tw          |            | 福岡                                    | 山口      | 機材                                              |       |           |     |                         | 04          | 4/04         | 04/04        |            |
|                                                                                                    | 1         |                      |      |           |              |            |                                       |         |                                                 |       |           |     |                         |             |              |              | •          |

## ■傭車項目に絞った画面

| €⊟            | 荷主(請求先) | 自傭 | 車番   | 車種       | 乗務員  | 積地               | 着地     | 品名   | 荷主高速   | 貫込    | 請求運賃    | 傭車先    | 支払運賃    | 会社高速  | 支払日   |
|---------------|---------|----|------|----------|------|------------------|--------|------|--------|-------|---------|--------|---------|-------|-------|
| 4/01          | 加藤産業    | 自車 | 1234 | 增t平      | 佐藤慎二 | 福岡               | 広島     | 雜貨   | 2,000  |       | 47,000  | 2      |         |       |       |
| 4/01          | 福岡運送    | 自車 | 2599 | 4tW      | 牧田 新 | 福岡               | 香川     | 温水器  | 4,000  |       | 58,000  | 1      |         |       |       |
| 4/01          | エービーシー  | 傭車 |      | 10tw     |      | шo               | 神奈川    | 食品   |        |       | 110,000 | 加藤産業   | 110,000 |       | 04/01 |
| 4/01          | 井川貿易    | 自車 | 7722 | 増t平      | 井上誠  | 山口               | 福岡     | 廃ブラ  |        |       | 27,000  |        |         |       |       |
| 1/03          | 山口工業    | 自車 | 9172 | 12'ft    | 佐川真  | 下関               |        | 専属   |        |       | 36,000  |        |         |       |       |
| 4/03          | 山口運送    | 傭車 |      | 増tw      |      | 山口               | 三重     | フレコン | 14,000 |       | 69,000  | 加藤産業   | 69,000  |       | 04/03 |
| 1/03          | 国賀産業    | 傭車 |      | 增tw      |      | 三重               | 福岡     | 機械   |        |       | 90,000  | 加藤産業   | 90,000  |       | 04/03 |
| 4/03          | 広島機械    | 自車 | 2299 | 増t平      | 渡辺和夫 | 広島               | 長崎     | 資材   |        |       | 55,000  |        |         |       |       |
| 1/03          | 福岡運送    | 自車 | 2599 | 4tW      | 牧田 新 | 圈山               | 福岡     | 温水器  |        |       | 31,000  |        |         |       |       |
| 1/03          | 加藤産業    | 自車 | 1677 | 4t 21.52 | 佐々木  | 山口               | 鹿児島    | 雑貨   |        |       | 65,000  |        |         |       |       |
| /03           | 加藤産業    | 自車 | 1677 | 4t 2ニック  | 佐々木  | ш                | 福岡     | 雑貨   |        |       | 50,000  |        |         | 2,070 |       |
| /04           | 山口工業    | 自車 | 9172 | 12'ft    | 工藤四郎 | 下関               |        | 専属   |        |       | 64,000  |        |         |       |       |
| /04           | 山口工業    | 自車 | 3376 | 4tW      | 国田英樹 | ш□               | 福岡     | 部材   |        |       | 22,000  |        |         |       |       |
| /04           | 山口運送    | 傭車 |      | 增tw      |      | 山口               | 愛知     | フレコン | 14,000 |       | 69,000  | 加藤産業   | 69,000  |       | 04/04 |
| /04           | 国賀産業    | 傭車 |      | 増tw      |      | 三重               | 福岡     | 機械   |        |       | 90,000  | 加藤産業   | 90,000  |       | 04/04 |
| /04           | 河西興産    | 自車 | 9123 | 増t平      | 太田晃  | 山口               | 愛媛     | 部材   | 4,000  |       | 30,000  |        |         |       |       |
| /04           | 名取機械工作所 | 傭車 |      | 4t平      |      | ш <mark>о</mark> | 兵庫     | 鋼材   |        |       | 45,000  | 福岡運送   | 45,000  |       | 04/04 |
| /04           | 鈴木水産    | 自車 | 765  | トラクタ     | 上山清  | 福岡               | 山口     | 食品   |        |       | 25,000  |        |         |       |       |
| /04           | 鈴木水産    | 自車 | 73   | 4t 冷凍    | 伊藤智裕 | コンテナ洗浄料          |        |      |        |       | 5,000   |        |         |       |       |
| /04           | 加藤産業    | 自車 | 1677 | 4t 2ニック  | 佐々木  | 山口               | 神戸     | 雑貨   | 8,000  |       | 90,000  |        |         |       |       |
| /04           | 山口運送    | 傭車 |      | 増tw      |      | 山口               | 福岡     | フレコン |        |       | 8,000   | 加藤産業   | 8,000   |       | 04/04 |
| /04           | 山口運送    | 傭車 |      | 増tw      |      | 福岡               | 山口     | 機材   |        |       | 8,000   | 加藤産業   | 8,000   |       | 04/04 |
| /04           | サンシャイン  | 自車 | 2741 | 増t平      | 岡本仁宏 |                  |        | 機械   |        |       | 15,000  |        |         |       |       |
| - <i>I</i> L- | → 自動 1面 | 面目 | 2画面  | B        |      |                  | 運賃(税抜) | 消費税額 | 運賃(税   | iA)   |         | 荷主高速代象 | 孫員高速代   | 会社高速代 | 步合手当  |
|               |         | _  |      |          |      | 22.22            |        |      | 04.057 | - FOO | 1124-1  |        |         |       |       |

## ■歩合手当に絞った画面

| 発日    | 荷主(請求先) | 自傭 | 車番   | 車種      | 乗務員  | 積地         | 着地  | 品名   | 荷主高速   | 貫込 | 請求運賃    | 比率 | 歩合手当   | 乗務員高速 | 会社高速  | 備考 |
|-------|---------|----|------|---------|------|------------|-----|------|--------|----|---------|----|--------|-------|-------|----|
| 04/01 | 加藤産業    | 自車 | 1234 | 増t平     | 佐藤慎二 | 福岡         | 広島  | 雑貨   | 2,000  |    | 47,000  | 35 | 16,450 |       |       |    |
| 04/01 | 福岡運送    | 自車 | 2599 | 4tW     | 牧田 新 | 福岡         | 香川  | 温水器  | 4,000  |    | 58,000  | 35 | 20,300 |       |       |    |
| 4/01  | エービーシー  | 傭車 |      | 10tw    |      | <u>ш</u> о | 神奈川 | 食品   |        |    | 110,000 |    |        |       |       |    |
| 4/01  | 井川貿易    | 自車 | 7722 | 增t平     | 井上誠  | 山口         | 福岡  | 廃ブラ  |        |    | 27,000  | 35 | 9,450  |       |       |    |
| 4/03  | 山口工業    | 自車 | 9172 | 12'ft   | 佐川真  | 下関         |     | 専属   |        |    | 36,000  | 35 | 12,600 |       |       |    |
| 4/03  | 山口運送    | 傭車 |      | 增tw     |      | 山口         | 三重  | フレコン | 14,000 |    | 69,000  |    |        |       |       |    |
| 4/03  | 国賀産業    | 傭車 |      | 増tw     |      | 三重         | 福岡  | 機械   |        |    | 90,000  |    |        |       |       |    |
| 4/03  | 広島機械    | 自車 | 2299 | 増t平     | 渡辺和夫 | 広島         | 長崎  | 資材   |        |    | 55,000  | 35 | 19,250 |       |       |    |
| 04/03 | 福岡運送    | 自車 | 2599 | 4tW     | 牧田 新 | 圈山         | 福岡  | 温水器  |        | 1  | 31,000  | 35 | 10,850 |       |       |    |
| )4/03 | 加藤産業    | 自車 | 1677 | 4t 2ニック | 佐々木  | 山口         | 鹿児島 | 雜貨   |        |    | 65,000  | 35 | 22,750 |       |       |    |
| 04/03 | 加藤産業    | 自車 | 1677 | 4t ユニック | 佐々木  | 山口         | 福岡  | 雑貨   |        |    | 50,000  | 35 | 16,500 | 1,000 | 2,070 |    |
| 04/04 | 山口工業    | 自車 | 9172 | 12'ft   | 工藤四郎 | 下関         |     | 専属   |        |    | 64,000  | 35 | 22,400 |       |       |    |
| 04/04 | 山口工業    | 自車 | 3376 | 4tW     | 国田英樹 | ШП         | 福岡  | 部材   |        |    | 22,000  | 35 | 7,700  |       |       |    |
| 04/04 | 山口運送    | 傭車 |      | 增tw     |      | 山口         | 愛知  | フレコン | 14,000 |    | 69,000  |    |        |       |       |    |
| 04/04 | 国賀産業    | 傭車 |      | 増tw     |      | 三重         | 福岡  | 機械   |        |    | 90,000  |    |        |       |       |    |
| 04/04 | 河西興産    | 自車 | 9123 | 增t平     | 太田晃  | 山口         | 愛媛  | 部材   | 4,000  |    | 30,000  | 33 | 9,900  |       |       |    |
| 04/04 | 名取機械工作所 | 傭車 |      | 4t平     |      | 山口         | 兵庫  | 鋼材   |        |    | 45,000  |    |        |       |       |    |
| 04/04 | 鈴木水産    | 自車 | 765  | トラクタ    | 上山清  | 福岡         | 山口  | 食品   |        |    | 25,000  | 35 | 8,750  |       |       |    |
| 04/04 | 鈴木水産    | 自車 | 73   | 4t 冷凍   | 伊藤智裕 | コンテナ洗浄料    |     |      |        |    | 5,000   |    |        |       |       |    |
| 04/04 | 加藤産業    | 自車 | 1677 | 4t 2ニック | 佐々木  | 山口         | 神戸  | 雑貨   | 8,000  |    | 90,000  | 35 | 31,500 |       |       |    |
| 04/04 | 山口運送    | 傭車 |      | 増tw     |      | ШП         | 福岡  | フレコン |        |    | 8,000   |    |        |       |       |    |
| 04/04 | 山口運送    | 傭車 |      | 増tw     |      | 福岡         | 山口  | 機材   |        |    | 8,000   |    |        |       |       |    |
| 04/04 | サンシャイン  | 自車 | 2741 | 増t平     | 岡本仁宏 |            |     | 機械   |        |    | 15,000  | 35 | 5,250  |       |       |    |

[F1] かト\*型入力 [F2] 取消 [F3] 削除 [F4] 挿入 [F5] 検索 [F6] 再入力 [F7] 限定表示 [F9] 終了 [F10] 印刷 [F11] 中継

## ■限定表示をした場合(例:荷主と乗務員での絞込み)

| 発日    | 荷主(請求先) | 自傭   | 車番   | 車種       | 乗務員  | 積地  | 着地      | 品名    | 荷主高速  | 貸込   | 請求運貨   | 免税 | 運貨区分   | 傭車先     | 支払運賃  | 比率 | 步合手当  |
|-------|---------|------|------|----------|------|-----|---------|-------|-------|------|--------|----|--------|---------|-------|----|-------|
| 04/03 | 加藤産業    | 自車   | 1677 | 4t1ニック   | 佐々木  | ШU  | 鹿児島     | 雑貨    |       |      | 65,000 |    | 1 確定   |         |       | 35 | 22,75 |
| 4/03  | 加藤産業    | 自車   | 1677 | 4t 21.90 | 佐々木  | 山口  | 福岡      | 雑貨    | 0.000 |      | 50,000 |    | 1 確定   |         |       | 35 | 16,50 |
| 14/U4 | 加藤産業    | 目里   | 1677 | 4t1_99   | 1左々木 | ШЦ  | ₩₽      | 維貫    | 8,000 |      | 90,000 |    | 1 確定   |         |       | 35 | 31,50 |
|       |         |      |      |          |      |     |         |       |       |      |        |    |        |         |       |    |       |
|       |         |      |      |          |      |     |         |       |       |      |        |    |        |         |       |    |       |
|       |         |      |      |          |      |     |         |       |       |      |        |    |        |         |       |    |       |
|       |         |      |      |          |      |     |         |       |       |      |        |    |        |         |       |    |       |
|       |         |      |      |          |      |     |         |       |       |      |        |    |        |         |       |    |       |
|       |         |      |      |          |      |     |         |       |       |      |        |    |        |         |       |    |       |
|       |         |      |      |          |      |     |         |       |       |      |        |    |        |         |       |    |       |
|       |         |      |      |          |      |     |         |       |       |      |        |    |        |         |       |    |       |
|       |         |      |      |          |      |     |         |       |       |      |        |    |        |         |       |    |       |
|       |         |      |      |          |      |     |         |       |       |      |        |    |        |         |       |    |       |
| コールー  | → 自動 1画 | 面目   | 2画面  | B        |      |     | 運賃(税抜)  | 消費税額  | 運賃(税  | 込)   |        | 荷主 | E高速代 乗 | 務員高速代 🗧 | 社高速代  | 步行 | 合手当   |
|       | 運貨お問合せ  | 表·請求 | 本書   | 支払明細     | 步合明細 | 請求→ | 205,000 | 16,40 | 221   | ,400 | 瓶詰十→   |    | 8,000  | 1,000   | 2,070 |    | 70,75 |

### 配車入力 今日の日付 2017/05/25(木) ■予定データの入力 区分 ③出発日 ○売上日 データ区分 三冷凍 いかか拠点 本社 担当者 山田太郎 日 付 2017/04/01 ~ 2017/04/30 配車拠点 本社 ★ 並び順 入力順 -Ŧ 支払運賃 比率 歩合手当 🔺 発日 荷主(請求先) 自傭 車番 重種 乗務員 精地 着地 品名 荷主高速 貫込 請求運賃 免税 運貨区分 傭重先 04/01 加藤産業 自車 1234 増t平 佐藤慎二 福岡 広島 雜貨 2,000 47,000 📃 1 確定 35 16,450 04/01 福岡運送 自重 2599 4t₩ 牧田 新 福岡 4.000 58,000 🔳 1 確定 35 20,300 中継 04/01 エービーシー 傭車 10tw 山口 神奈川 食品 110,000 📃 1 確定 加藤産業 50,000 ① 04/01 エービーシー 信車 10tw uu 大阪 食品 50,000 📃 1 確定 加藤産業 50,000 ② 04/01 エービーシー 自車 3659 10tw 渡辺和夫 大阪 神奈川 食品 60,000 📃 1 確定 35 21,000 04/01 井川貿易 自車 7722 増t平 井上誠 山口 福岡 廃ブラ 27,000 📃 1 確定 35 9,450 04/03 山口工業 自車 9172 12'ft 佐川真 下関 36,000 📃 1 確定 12,600 車属 35 04/03 山口運送 傭重 増tw ШD 三重 フレコン | 14,000 🔲 69,000 🔲 1 確定 加藤産業 69,000 04/03 国賀産業 傭車 増tw 三重 福岡 機械 90,000 1 確定 加藤産業 90,000 04/03 広島機械 自車 2299 増t平 渡辺和夫 広島 長崎 資材 55,000 📃 1 確定 35 19,250 04/03 福岡運送 自車 2599 4tW 牧田 新 岡山 福岡 温水器 31,000 📃 1 確定 35 10,850 04/03 加藤産業 自車 1677 4t ユニック 佐々木 山口 鹿児島 雜貨 65,000 🔲 1 確定 35 22,750 04/03 加藤産業 自車 1677 4t 11-10 佐々木 山口 福岡 雑貨 50,000 📃 1 確定 35 16,500 04/04 山口工業 自車 9172 12'ft 工藤四郎 下関 車属 64,000 📃 1 確定 35 22,400 04/04 山口工業 自車 3376 4t₩ 国田英樹 山口 福岡 部材 22,000 📃 1 確定 35 7,700 04/04 山口運送 傭車 山口 愛知 フレコン 14,000 🔲 69,000 🔲 1 確定 加藤産業 69,000 増tw 福岡 90,000 📃 1 確定 加藤産業 04/04 国賀産業 傭車 増tw 三重 機械 90,000 04/04 河西興産 自重 9123 増t平 太田晃 山口 愛媛 部材 4,000 30,000 📃 1 確定 33 9,900 04/04 名取機械工作所 傭車 4t平 山口 兵庫 鋼材 45,000 📃 1 確定 福岡運送 45,000 04/04 鈴木水産 自車 765 トラクタ 上山清 福岡 山口 食品 25,000 🔽 1 確定 35 8,750 04/04 鈴木水産 伊藤智裕 コンテナ洗浄料 自車 73 4t 冷凍 5,000 📃 1 確定 04/04 加藤産業 自車 1677 4t 11ック 佐々木 山口 神戸 雑貨 8,000 📃 90,000 📃 1 確定 35 31,500 福岡 8,000 04/04 山口運送 傭車 山口 フレコン 8,000 🔲 1 確定 加藤産業 増tw 運賃(税抜) 消費税額 運賃(税込) 荷主高速代 乗務員高速代 会社高速代 步合手当 右スクロール→ 自動 1画面目 2画面目 請求→ 56,611,818 4,526,945 61,138,763 縦計→ 607,440 34,240 77,420 8,450,206 運貨お問合せ表・請求書 支払明細 歩合明細 支払→ 26,191,064 2,095,285 28,286,349 賃込以外→ 607,440

-

[F1] かト\*型入力 [F2] 取消 [F3] 削除 [F4] 挿入 [F5] 検索 [F6] 再入力 [F7] 限定表示 [F9] 終了 [F10] 印刷 [F11] 中維

■中継した場合

## ■カード型入力(明細1行を1画面で項目表示して入力する画面)

| 発日 2017/04/01                           | 步合手当 35 % 16,450 |
|-----------------------------------------|------------------|
| <del>前主(請求先)</del> 00189 加藤産業           | <b>乗務員高速代</b>    |
| 自傭区分 1 自車                               | 会社高速代            |
| 車番 1234                                 | 着日               |
| <u>車種</u> 0007 増t平                      | 着時間              |
| <u> 乗務員</u> 001 伊東 慎二                   | 受領回収日            |
| 積地                                      | 受領送付日            |
| 着地広島                                    | 売上日 2017/04/01   |
| 品名 雜貨                                   | 支払日              |
| 荷主高速代 2,000                             | <b>輸送会社</b>      |
| 運賃込 🔲 運賃込                               | 傭車乗務員            |
| 請求運賃 47,000 免税区分 □免税                    | 請求書備考            |
| 運賃区分 1 確定                               | 備考               |
| [[] [] [] [] [] [] [] [] [] [] [] [] [] |                  |
| 支払運賃                                    |                  |
|                                         |                  |
|                                         |                  |

## 配車入力(自動配車)

### 地場小口配送の配車業務を自動配車処理で車番・乗務員の割振りを行う。

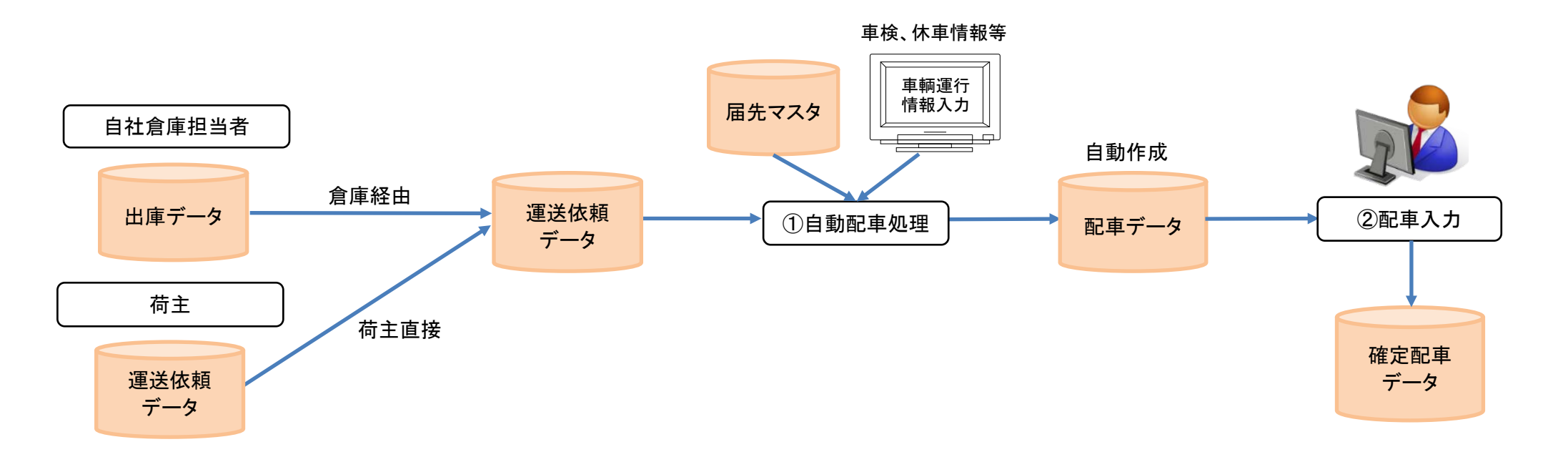

①運送依頼データに対して、届先マスタ・車輌運行データ等の配車条件に関わるデータを用い、自動配車を行う。
・届先マスタ・・・届先別に対して、予め配送車番を登録しておく。
・車輌運行情報入力・・・車検、休車情報等を登録し、自動配車対象外とする。

②自動配車にて割り振られた車番別に過積載などの運行に無理が無いかを確認し、配車担当者がデータを補正する。

# 運送システム側の配車一覧では、 車番・乗務員の便ごとの実重量が表示され、 過積載になった場合は警告として実重量が赤文字で表示される。 倉庫がからまない配送データは当画面から手入力する。(F6:登録)

|                                       |             | ✓ 配車入力       |           |              |            |              |         |     |         |                   |      |      |          |      |        |
|---------------------------------------|-------------|--------------|-----------|--------------|------------|--------------|---------|-----|---------|-------------------|------|------|----------|------|--------|
| 配達日 17/03/17 配車 一覧                    | 再計算         | 入力 入力        | ]         |              |            |              |         |     |         |                   |      | 入力   |          | 全項目  |        |
|                                       |             | レ 順番         | 1-h =-    | ۲            | 届 先        | 荷主           | メーカー    | 数量  | 重量      | 摘要                | 運送業者 | 車番   | 乗務員      | *    | 7      |
| ————————————————————————————————————— |             | <b>☑</b> 1 - | 40-00 902 | 7 山口総合物流     | マンター       | 佐藤           | 黒砂糖     | 6   | 90.0    | AM10:30まで必着       |      | 1234 | 146 木村 - | 一郎   |        |
|                                       |             | <b>☑</b> 1 - | 40-00 902 | 7 山口総合物流     | センター       | 佐藤           | ナターシャ   | 6   | 15.0    |                   |      | 1234 | 146 木村 - | 一郎   |        |
| ■番/乗務員 便件/ケース 積載重量 写                  | <b>拿重</b> 量 | <b>☑</b> 1 - | 40-00 902 | 7 山口総合物流     | ヤンター       | 西中国          | フラン     | 6   |         |                   |      | 1234 | 146 木村 - | 一郎   |        |
| 8                                     |             | <b>☑</b> 1-  | 40-00 902 | 7 山口総合物流     | センター       | 広島           | 桧木      | 6   | 60.0    |                   |      | 1234 | 146 木村 - | 一郎   |        |
| 1234 木村 一郎 1 138 12600                | 1029.4      | ☑ 1-         | 40-00 902 | 7 山口総合物流     | センター       | 広島           | コクサイ    | 5   | 53.4    |                   |      | 1234 | 146 木村 - | 一郎   |        |
|                                       |             | ☑ 1-         | 40-00 902 | 7 山口総合物流     | センター       | 広島           | サンワフース* | 2   | 13.6    | オータ*-NO BC80198   |      | 1234 | 146 木村 - | 一郎   |        |
| 1234 木村 一郎 2 257 12600                | 2199.0      | <b>2</b> 1 - | 40-00 902 | 7 山口総合物流     | センター       | 広島           | 中村銘菓    | 77  | 710.6   |                   |      | 1234 | 146 木村 - | 一郎   |        |
|                                       |             | ☑ 1 - 1      | 40-00 606 | 1 山口中央セン     | (ター        | 大森           | 大森      | 30  | 86.8    |                   |      | 1234 | 146 木村 - | 一郎   |        |
|                                       |             | □ 2 -        | 40-00 123 | 5 宇部センター     | •          | 井森           | v777    | 14  | 23.4    | 08:30-12:00       |      | 1234 | 146 木村 - | 一郎   |        |
| 1234 木村 一郎 6 116 12600                | 1476.6      | □ 2 -        | 40-00 903 | 0 小野田一括セ     | ンター        | 井森           | የጓታክ    | 29  | 41.9    | AM10:30まで         |      | 1234 | 146 木村 - | 一郎   |        |
| 4                                     |             | □ 2 -        | 40-00 903 | 0 小野田一括セ     | ンター        | 島田           | 長門      | 12  | 105.0   | 10:30まで           |      | 1234 | 146 木村 - | 一郎   |        |
| 1234 木村 一郎 7 135 12600                | 1628.5      |              | 40-00 123 | 5 宇部センター     |            | 島田           | 長門      | 55  | 366.0   | 日付指定品             |      | 1234 | 146 木村 - | 一郎   |        |
|                                       | 7000 1      |              | 40-00 606 | 1 山口中央セン     | ター         | 黒田           | ニッホ°ン   | 1   | 8.0     | 10:30まで           |      | 1234 | 146 木村 - | 一郎   |        |
| 1567 山本 和夫 1 840 13500                | 7232.1      |              | 40-00 902 | 8 佐々木 山口     | センター       | 井森           | 佐々木倉庫   | 127 | 1585.3  |                   |      | 1234 | 146 木村 - | 一郎   |        |
| 8<br>1567 山本和寺 8 161 13500            | 1766 0      |              | 40-00 903 | 6 山口常温倉庫     | Í.         | 広島           | ホッンホッン  | 7   | 13.0    |                   |      | 1234 | 146 木村 - | 一郎   | 1      |
|                                       | 1100.0      |              | 40-00 903 | 6 山口常温倉庫     | Î.         | 広島           | 石田      | 1   | 6.4     | オータ*-NO DF139528  |      | 1234 | 146 木村 - | 一郎 ≡ |        |
| 2098 田中 康男 9 1 12500                  |             |              | 40-00 903 | 6 山口常温倉庫     | Í.         | 広島           | 井上      | 8   | 20.8    |                   |      | 1234 | 146 木村 - | 一郎   |        |
| 7                                     |             |              | 40-00 903 | 6 山口常温倉庫     | Ĺ          | 広島           | 亜細亜     | 3   | 29.2    |                   |      | 1234 | 146 木村 - | 一郎   |        |
| 3765 足立 次郎 1 396 13100                | 4016.4      | □ 3-         | 40-00 902 | 7 山口総合物流     | センター       | 広島           | 返品      | -1  |         | 返品                |      | 1234 | 146 木村 - | 一郎   |        |
|                                       |             | 6-           | 40-00 644 | 1 徳山センター     | •          | 并森           | 佐々木倉庫   | 30  | 399.0   |                   |      | 1234 | 146 木村 - | 一郎   |        |
| 5078 坂平 和国 9 1 13900                  |             | 6-           | 40-00 644 | 1 徳山センター     | •          | 井森           | 佐々木倉庫   | 26  | 262.2   |                   |      | 1234 | 146 木村 - | 一郎   |        |
| 6543 森裕二 3 490 13800                  | 2024.6      | 6-           | 40-00 644 | 1 徳山センター     | •          | 井森           | ररम     | 35  | 470.4   |                   |      | 1234 | 146 木村 - | 一郎   |        |
|                                       |             | 6-           | 40-00 644 | 1 徳山センター     |            | 大森           | 大森      | 25  | 345.0   |                   |      | 1234 | 146 木村 - | 一郎   |        |
| 6543 森裕二 9 16 13800                   |             | 07-          | 50-00 113 | 8 総合倉庫 山     | [口営業所      | 井森           | 佐々木倉庫   | 38  | 460.8   |                   |      | 1234 | 146 木村 - | 一郎   |        |
| 1                                     |             | 07-          | 50-00 113 | 8 総合倉庫 山     | [口宮葉所      | 井森           | 佐々木倉庫   | 66  | 794.3   |                   |      | 1234 | 146 木村 - | 一郎   |        |
| 6789 山口 功 1 408 13900                 | 4591.0      | 07-          | 50-00 113 | 8 総合倉庫 山     | [口宮葉所      | 大森           | 中村医療    | 1   | 13.1    |                   |      | 1234 | 146 木村 - | 一郎   |        |
| 10<br>6789 (((T) T# 2 162 12000       | 1955 /      | 07-          | 50-00 113 | 8 総合倉庫 山     | [口宮美所      | 大森           | 大森      | 30  | 360.3   |                   |      | 1234 | 146 木村 - | 一郎   |        |
|                                       | 1000.4      |              |           |              |            |              |         |     |         |                   |      |      |          |      |        |
| 6789 山口 功 9 1 13900                   |             |              |           |              |            |              |         |     |         |                   |      |      |          |      |        |
|                                       |             |              |           |              |            |              |         |     |         |                   |      |      |          |      |        |
|                                       |             |              |           |              |            |              |         |     |         |                   |      |      |          |      |        |
|                                       |             |              |           |              |            |              |         |     |         |                   |      |      |          | Ŧ    |        |
|                                       |             | 住所           |           |              |            |              |         | 7   | *数      | 容積                | 合言   | ·数量  | 138 合    | 計重量  | 1029.4 |
|                                       |             | 備考           |           |              |            |              |         |     |         |                   |      |      |          |      |        |
|                                       |             |              |           |              |            |              |         |     |         |                   |      |      |          |      |        |
|                                       | 7.48        |              |           |              |            |              |         |     |         |                   |      |      |          |      |        |
| LF3」 則除 LF11」 配車明細 LF12」 未配車 LF9      | 9] 柴禾 1     | [F1] 重番弦     | 更[F2] 取消  | [F3] 削除 [F5] | 検索 [F6] 登録 | 录[F7] 修正[F8] | 備考入力「F9 | 終了  | 710] 絞決 | [F11] 全選択 [F12] 解 | 選扔   | 釵重   | 6 選      | 択重重  | 90.0   |
|                                       |             |              |           |              |            |              |         |     | 1000    |                   |      |      |          |      |        |